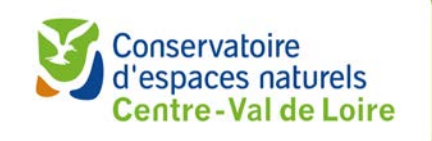

# **Interface de saisie SICEN**

### SAISIE DES OBSERVATIONS OCCASIONNELLES FAUNE, FLORE, HABITATS

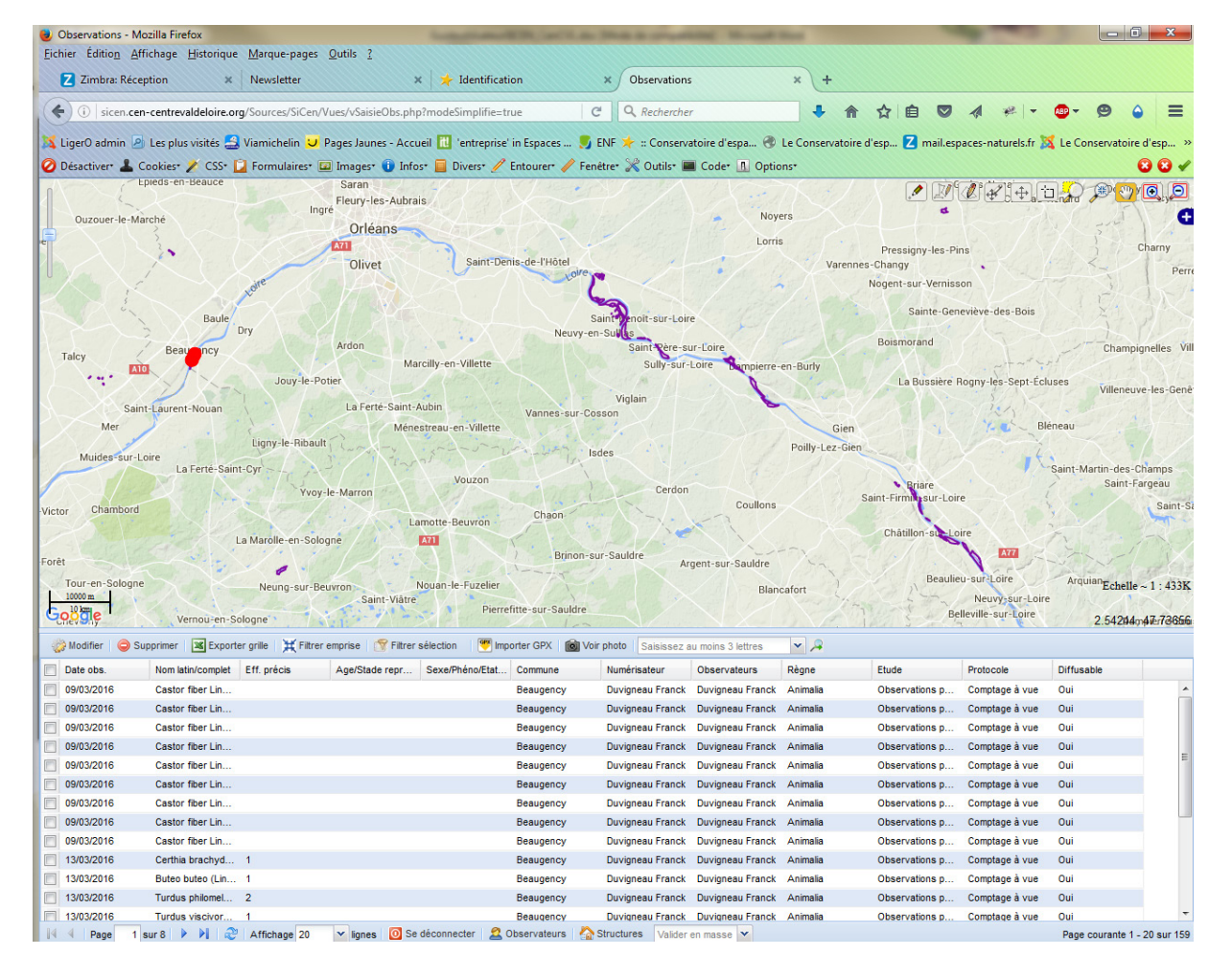

Guide de l'utilisateur - version provisoire mars 2016

Application développée par Mathieu Bossaert et Damien Frazzoni, Cen Languedoc-Roussillon, mise à disposition des Conservatoires d'espaces naturels et l'inter-parc <u>https://github.com/PnX-SI/obs\_occ</u>

Notice adaptée pour les besoins du Cen Centre-Val de Loire

## Mise en place de SICEN au Cen Centre-Val de Loire

Interface de saisie de données naturalistes par les conservateurs, conseillers scientifiques, bénévoles et partenaires volontaires.

#### Phase test - Mars 2016

#### Philosophie du projet

Rendre les conservateurs acteurs de la remontée de données naturalistes sur leurs sites, en vue d'assurer la protection de ces derniers ;

Donner aux conservateurs les moyens de rendre les données fiables et exploitables (outil commun utilisant un référentiel reconnu, formation, échanges, création d'une communauté de contributeurs...).

« Parce qu'une donnée mal collectée est une donnée perdue » (Ludovic Lestrat)

#### Objectifs du déploiement de cette interface

**>>** Permettre aux conservateurs et conservatrices, conseillers scientifiques, et plus largement aux bénévoles du Conservatoire et aux volontaires, de faire remonter leurs données naturalistes recueillies <u>sur</u> <u>le(s) site(s) du Cen Centre-Val de Loire</u>, de façon simple et standardisée afin qu'elles y soient utilisées et valorisées.

*»* A terme, mettre en place des programmes de sciences participatives (sur sites du Cen Centre-Val de Loire) vers un public plus large.

#### Où saisir les données ?

Dans une base de données via l'interface SICEN créée par le Parc national des Cévennes et utilisée par plusieurs Conservatoires d'espaces naturels dont le Cen Centre-Val de Loire. L'accès à l'application se fait, via Firefox, à l'adresse suivante :

http://sicen.cen-centrevaldeloire.org

#### Quelles données saisir?

Toutes les observations d'espèces animales et végétales, de fonge recueillies sur un site Conservatoire ou dans le cadre d'actions Conservatoire.

Pour qu'une donnée soit valide, il faut à minima saisir :

- la localisation (par le biais de la carte ou de coordonnées géographiques) ;
- le règne à cocher (faune flore, fonge ou habitat)
- **le nom de l'espèce** (liste de choix issue du référentiel reconnu au niveau national taxref du Muséum national d'histoire naturel) ;
- la date (Moment) ;
- et un ou des observateur(s).

La saisie est ainsi volontairement simple (souhait des créateurs de l'application et atout de l'application pour rendre son accès le plus large possible) tout en laissant la possibilité de fournir des informations complémentaires, via les champs non obligatoires prévus à cet effet, ou via le champ « remarque ».

#### D'où vient la liste des espèces disponible dans SICEN

L'utilisation d'un référentiel commun (notamment avec les autres bases de données du Cen comme SERENA mais plus largement avec les autres bases régionales et nationales, comme le SINP) est essentiel. Il est en effet indispensable de bien parler le même langage.

Le référentiel utilisé dans SICEN est TAXREF, référentiel national reconnu, sur la faune, la flore et la fonge, mis en place par le Muséum national d'Histoire naturelle, dans le cadre du Système d'information sur la nature et les paysages (SIN).

« TAXREF est une pièce essentielle du dispositif d'information sur la nature en France, qui permet de communiquer tant au niveau des personnes que des ordinateurs grâce à l'utilisation de normes communes de références. Il permet la communication entre taxonomistes et utilisateurs de noms d'espèces (gestionnaires de données naturalistes, gestionnaires d'espaces naturels, écologues, généticiens, muséologues, enseignants et législateurs) et rend les bases de données interopérables. »

En savoir plus sur ce référentiel : <u>https://inpn.mnhn.fr/programme/referentiel-taxonomique-taxref</u>

#### A quelle fréquence saisir des données sur une espèce donnée ?

L'idéal est de tout saisir mais à minima, vous pouvez saisir la 1<sup>ère</sup> ou la dernière observation d'une espèce sur une période donnée ou encore effectuer une seule saisie et noter l'ensemble des dates concernées via l'onglet « Début-fin » du champ « moment ».

#### Deux possibilités d'interface

- Un formulaire simple (présentée en atelier SICEN lors de la plénière)
- L'autre plus complet : on y accède en cochant la case « affichage complet » lors de l'authentification cf page 5. Plus d'options s'offrent alors à vous, comme sauvegarder l'emprise d'un site, saisir des coordonnées GPS, un horaire...
- Tout complément d'observation ou interprétation d'observation (comme le statut de nidification pour les oiseaux) est à saisir dans le champ « Remarques d'observations »

#### Comment mémoriser un site ou un secteur « favori » ?

Il est possible, en mode affichage complet, d'enregistrer une vue / emprise qui peut être « appelée » à chaque connexion. Cf partie III 4.14 de cette notice (sauvegarder une emprise).

#### Comment redimensionner mes images pour faciliter l'import ?

On ne peut charger qu'une image par observations.

Afin d'éviter de charger des images trop lourdes, il est conseillé de redimensionner vos images de façon à ce qu'elles ne dépassent pas 3 Mo (soit une photo d'environ 2500 x 1800 pixels à 300 Dpi).

#### Où consulter les données saisies ?

Les données saisies sont consultables et exportables (sous excel) par tous via SICEN et ses différents moyens de consultation (sélection cartographique ou via le tableur sous la carte) dès lors qu'elles sont notées comme diffusables.

#### Où sont-elles stockées ?

Sur le serveur dédié du Cen CVL, dans notre base de donnée régionale, dans un espace dédié à l'application.

#### Validation des données ?

Les observateurs seront qualifiés de façon autodéclarative ou après échange avec le Cen, selon les spécialités. Une procédure de validation sera mise en place et communiquée courant mai.

#### Qu'en fait/fera le Conservatoire ?

<u>Valorisation générale (évolutif) :</u> selon le nombre et la nature des données, les photos éventuellement communiquées... les données seront valorisées via le groupe des conservateurs (yahoogroup), via la lettre électronique, via des retours directs aux contributeurs...

<u>Valorisation spécifique :</u> selon le degré de qualification du contributeur/observateur, certaines données pourront intégrer le jeu de données valides de la base de données naturaliste régionale du Conservatoire. Cette base est utilisée comme référence pour la connaissance des sites et exploitée dans le cadre de nos missions (plan de gestion, suivi écologique, diagnostic...). Elle alimente également régulièrement les bases de données de l'INPN dans le cadre du SINP.

#### Les interlocuteurs :

Isabelle Gravrand : <u>isabelle.gravrand@cen-centrevaldeloire.org</u> Ludovic Lestrat : <u>ludovic.lestrat@cen-centrevaldeloire.org</u> Serge Gressette : <u>serge.gressette@cen-centrevaldeloire.org</u>

Pour échanger : Le groupe des conservateurs : <u>Conservateurs\_CENCentre@yahoogroupes.fr</u>

#### Sommaire :

| ) PREALABLES A L'UTILISATION DE L'APPLICATION                                   | 7           |
|---------------------------------------------------------------------------------|-------------|
| II) ACCES A L'APPLICATION                                                       | 7           |
| III) PRESENTATION GENERALE DE L'APPLICATION                                     | 8           |
| 1) LA FENETRE CARTE<br>2) LE CHOIX DES COUCHES AFFICHEES<br>2) LA BARDE DE ZOOM | 8<br>8<br>8 |
| 4) LA BARRE D'OUTILS ASSOCIEE A LA FENETRE CARTE                                | 9           |
| 🖉 🖉 🚱 🕂 🖯 🎾 🖉 💽 💽 🖿 🖪 🍖 🌊 💐                                                     |             |
| 4-1 - Saisie de point                                                           | 9           |
| 4-2 - Saisie de ligne                                                           | 9           |
| 4-3 - Saisie de polygone                                                        | 9           |
| 4-4 - Modification d'objet                                                      | 9           |
| 4-5 - Translation                                                               | 9           |
| 4-6 - Sélection                                                                 | 10          |
| 4-7 - Cadrer sur la sélection                                                   | 10          |
| 4-8 - Recadrer sur l'étendue de la carte                                        | 10          |
| 4-9 - Se déplacer                                                               | 10          |
| 4-10 - Zoom avant                                                               | 10          |
| 4-11 - Zoom arrière                                                             | 10          |
| 4-12 - Mesure de longueur                                                       | 10          |
| 4-13 - Mesure de surface                                                        | 10          |
| 4-14 - Sauvegarder l'emprise                                                    | 11          |
| 4-15 - Zoomer sur l'emprise sauvegardée                                         | 11          |
| 4-16 - Zoom précédent                                                           | 11          |
| 4-17 - Zoom suivant                                                             | 11          |
| 5) INFORMATIONS SUR L'ECHELLE ET LES COORDONNEES GEOGRAPHIQUES                  | 11          |
| 6) L'ECHELLE GRAPHIQUE                                                          | 11          |

#### 6) L'ECHELLE GRAPHIQUE

| 7) LA BARRE D'OUTIL CENTRALE |  |
|------------------------------|--|
|------------------------------|--|

| nesurer sélection | Basculer écran | 🎲 Modifier | Supprimer | K Exporter grille | 💥 Filtrer emprise | 📅 Filtrer sélection | 🖏 Mémoriser sélection | n Appliquer sélection | 🥙 Importer GPX | 🔘 Voir photo |
|-------------------|----------------|------------|-----------|-------------------|-------------------|---------------------|-----------------------|-----------------------|----------------|--------------|
|                   |                |            |           |                   |                   |                     |                       |                       |                |              |

| 7-1 - Mesurer la sélection                                    | 11 |
|---------------------------------------------------------------|----|
| 7-2 - Basculer écran                                          | 12 |
| 7-3 - Modifier une observation                                | 12 |
| 7-4 - Supprimer une observation                               | 12 |
| 7-5 - Exporter la grille au format Excel                      | 12 |
| 7-6 - Filtrer les données sur l'emprise de la fenêtre "carte" | 12 |
| 7-7 - Filtrer les données sélectionnées                       | 12 |
| 7-8 - Mémoriser la sélection                                  | 13 |
| 7-9 - Appliquer la sélection                                  | 13 |
| 7-10 - Importer un fichier GPX                                | 13 |
| 7-11 - Voir la photographie associée à l'observation          | 16 |
|                                                               |    |

8) LA FENETRE "DONNEES"

16

11

| 8-1 - Sélection                    | 16 |
|------------------------------------|----|
| 8-2 - Tris                         | 16 |
| 8-3 - Choix des colonnes affichées | 16 |
| 8-4 - Groupes                      | 17 |
| 8-5 - Filtres                      | 17 |
| 9) LA BARRE D'OUTILS "DONNEES"     | 18 |

| 🖣 Page 🔢 sur 1 🕨 🕅 🥲 Affichage 20 🔽 lignes 🔟 Se déconnecter 🙎 Observateurs 🦾 Str | uctures |
|----------------------------------------------------------------------------------|---------|
|                                                                                  |         |
| 9-1 - Déplacement entre les différentes fenêtres                                 | 18      |
| 9-2 - Actualisation de la fenêtre                                                | 18      |
| 9-3 - Choix du nombre de lignes (et d'objets associés) affichées                 | 19      |
| 9-4 - Déconnexion                                                                | 19      |
| 9-5 - Ajout ou modification d'un observateur                                     | 19      |
| 9-6 - Ajout ou modification d'une structure                                      | 19      |
| IV ) LA SAISIE DES DONNEES                                                       | 19      |
| 1) SAISIE D'UNE OBSERVATION                                                      | 19      |
| 1-1 - Saisie de la localisation de l'observation                                 | 19      |
| 1-2 - Saisie des données attributaires                                           |         |
| 1-2-1 - Les champs obligatoires (Observateur, date et nom latin)                 | 19      |
| 1-2-2 - Méthode de saisie du nom usuel et du nom latin (faune et flore)          | 20      |
| 1-2-3 - Saisie et modification des structures impliquées                         | 21      |
| 1-2-4 - Association d'une photographie à l'observation                           | 21      |
| 1-2-5 - Coordonnées géographiques d'une observation ponctuelle                   | 22      |
| 1-2-6 - Cas des autres champs du formulaire de saisie                            | 22      |
| 1-2-7 - Enregistrement de l'observation                                          | 22      |
| 1-2-8 - Annulation de la saisie                                                  | 22      |
| 2) DUPLICATION D'UNE OBSERVATION                                                 | 22      |
| V) LA CONSULTATION OU LA MODIFICATION DES DONNEES                                | 22      |

#### I) PREALABLES A L'UTILISATION DE L'APPLICATION :

1) Pour un bon fonctionnement de l'application, il est impératif d'utiliser une version récente du navigateur **firefox**.

|                           | Demande d'inscription à l'applica | tion Observations naturalistes du CEN Centre | -Val de Loire     |
|---------------------------|-----------------------------------|----------------------------------------------|-------------------|
| 2) Pour avoir accès à     | The do chilté r                   |                                              | -                 |
| l'application, il faut au | litre de civilite :               | Selectionnez                                 | ×                 |
| préalable qu'un           | Prénom :                          |                                              |                   |
| identifiant et un mot de  | Nom :                             |                                              |                   |
| passe vous aient été      | Email :                           |                                              |                   |
| attribués.                | Confirmation email :              |                                              |                   |
| Pour demander la          | Structure :                       |                                              |                   |
| identifiant et de votre   | Programme :                       |                                              |                   |
| mot de passe.             | Message :                         |                                              |                   |
| remplissez le petit       |                                   |                                              |                   |
| formulaire ci-après       |                                   |                                              |                   |
|                           | Prêt                              | 🋂 Nous contacter   뿣 Retourner auth. 🛛 [     | 🙀 Envoyer demande |
|                           |                                   |                                              |                   |

#### **II) ACCES A L'APPLICATION :**

L'accès à l'application se fait, via Firefox, à l'adresse suivante : http://sicen.cen-centrevaldeloire.org

http://bioch.och/ochretaideloire.org

Ouvrez firefox et tapez cette adresse dans la barre d'adresse du navigateur. Vous accédez à la fenêtre d'authentification :

| Authentification (l'application nécessite une version récente de Firefox) |                                                   |  |  |  |  |
|---------------------------------------------------------------------------|---------------------------------------------------|--|--|--|--|
| Adre                                                                      | sse mail :                                        |  |  |  |  |
| Moto                                                                      | le passe :                                        |  |  |  |  |
| Structure pa                                                              | r défaut : Sélectionnez 🗸 🗸 🗸 🗸 🗸 🗸 🗸 🗸 🗸 🗸 🗸 🗸 🗸 |  |  |  |  |
| Se souveni                                                                | de moi : 🕅                                        |  |  |  |  |
| Affichage                                                                 | complet : 🕅                                       |  |  |  |  |
| Prêt                                                                      | Bornander compte                                  |  |  |  |  |

Quand vous avez saisi votre identifiant, votre mot de passe et votre structure, vous pouvez

cliquer sur le bouton Os connecter pour accéder à l'application.

Deux cases à cocher vous permettent de jouer sur les paramètres de l'application :

Si vous cochez Se souvenir de moi : , votre identifiant et votre mot de passe seront conservés sur l'ordinateur sur lequel vous travaillez (sauf si une autre personne se connecte à l'application sur le même ordinateur et coche cette case)

Si vous cochez Affichage complet : , l'ensemble des champs permettant de décrire une observation faune, flore ou habitat sera visible en saisie et en consultation des données. Si vous ne cochez pas Affichage complet : , le formulaire de saisie et de consultation sera simplifié.

Nous vous conseillons de cocher la case « Affichage complet » afin d'avoir accès à l'ensemble des données et des fonctionnalités.

Conservatoire d'espaces naturels Centre-Val de Loire

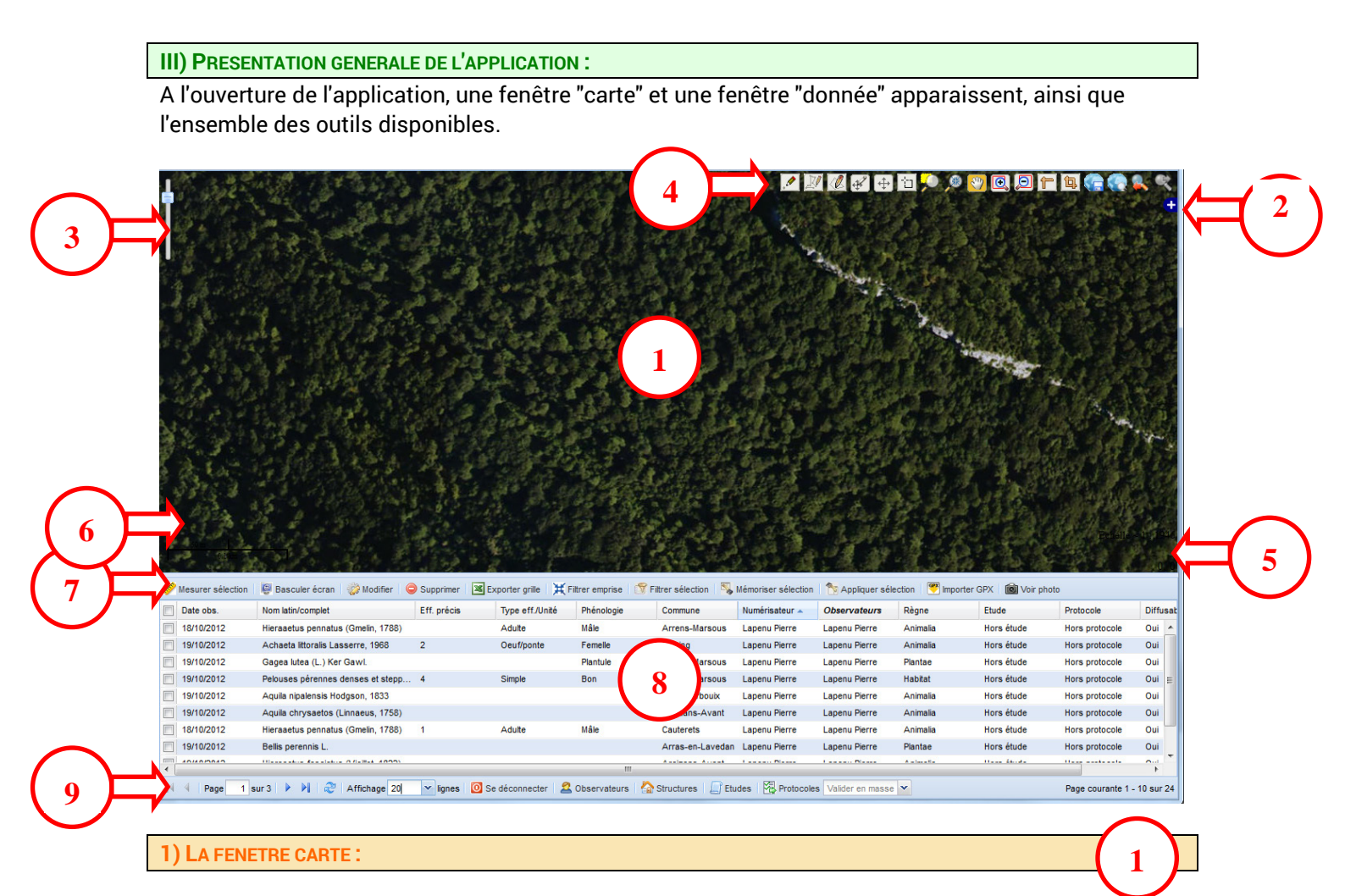

C'est la fenêtre où sont représentés les fonds cartographiques sur lesquels la saisie et la consultation de la localisation des observations peuvent être effectuées.

2) LE CHOIX DES COUCHES AFFICHEES :

Un click sur l'icône epermet de changer les fonds de carte : Google satellite, Google Street ainsi que les sites du Cen Centre-Val de Loire (en contours ou en points).

**Observation** : Calque des différentes observations saisies (faune, flore et habitats) Les observations de chaque règne apparaissent d'une couleur différente :

- faune en rouge 🔍

- flore en vert 🔾
- habitats en bleu 🧿

Attention : les observations sélectionnées apparaissent en jaune 🤇

Un click sur 🛄 permet de réduire l'élément.

3) LA BARRE DE ZOOM :

L'action de faire monter ou de faire descendre le curseur permet de zoomer ou de dé-zoomer dans la fenêtre carte.

3

| 4) LA BARRE D'OUTILS ASSOCIEE A LA | FENETRE CARTE :                                                                   |
|------------------------------------|-----------------------------------------------------------------------------------|
| / 🖉 🖉 🖨 🕁 🌾                        |                                                                                   |
|                                    | Outils disponibles uniquement mode affichage complet (coche à l'authentification) |
| Description des outils :           |                                                                                   |
| 4-1 - Saisie de point              |                                                                                   |
| Permet de saisir une obser         | vation ponctuelle (faune, flore ou habitat)                                       |
| 4-2 - Saisie de ligne              |                                                                                   |
| Permet de saisir une obser         | vation linéaire (faune, flore ou habitat)                                         |

| 1 2 | 6    | inin | 4~ | mal  |     |    |
|-----|------|------|----|------|-----|----|
| 4-3 | - Sa | isie | ae | poly | yqo | ne |

Permet de saisir une observation surfacique (faune, flore ou habitat)

#### 4-4 - Modification d'objet

ŧ\$

Permet de modifier le contour d'un polygone, le tracé d'une ligne ou l'emplacement d'un point.

Après sélection de l'outil (un click), un click sur un objet polygone ou ligne permet de faire apparaitre les nœuds existants ainsi que des nœuds intermédiaires. Tous les nœuds matérialisés peuvent être déplacés. Le déplacement d'un nœud intermédiaire entraine la matérialisation de nœuds intermédiaires supplémentaires.

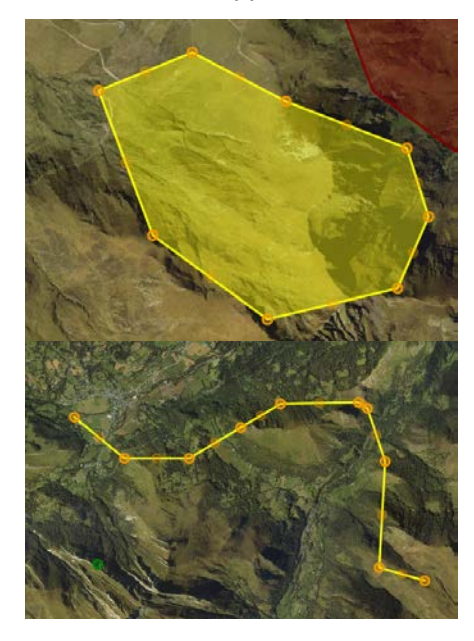

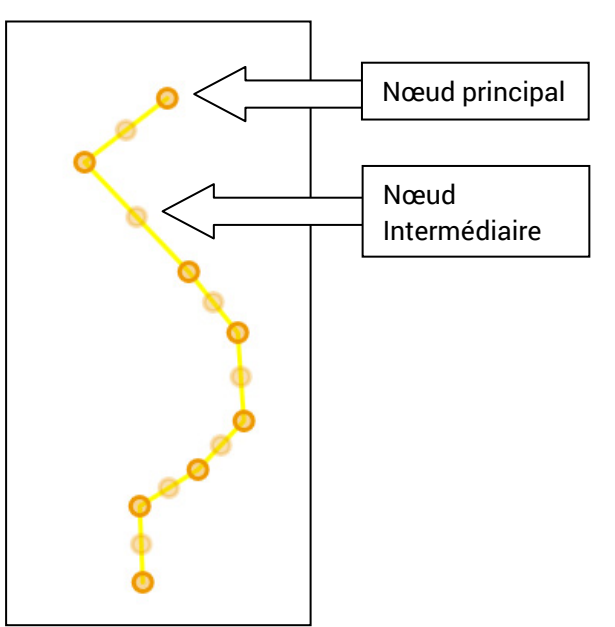

#### 4-5 - Translation

鈡 Permet de déplacer un objet point, ligne ou polygone

Conservatoire d'espaces naturels Centre-Val de Loire

#### 4-6 - Sélection

Permet de sélectionner un objet point, ligne ou polygone via un rectangle de sélection ou par simple click sur un objet.

Tous les objets visibles qui intersectent le rectangle de sélection sont sélectionnés.

Pour une sélection par click, le maintien de la touche CTRL au clavier permet de réaliser une sélection multiple.

#### 4-7 - Cadrer sur la sélection

Permet de zoomer sur l'emprise d'une sélection qui a été réalisée dans la fenêtre "données" (un ou plusieurs objets points, lignes te polygones)

#### 4-8 - Recadrer sur l'étendue de la carte

Permet de recadrer sur l'étendue totale définie pour la carte (Le Parc national des Pyrénées, Zone Cœur et Aire optimale d'Adhésion)

#### 4-9 - Se déplacer

Un click-glissé avec cet outil permet de déplacer le fond de carte.

#### 4-10 - Zoom avant

 $\odot$ 

Θ

Le zoom avant peut être réalisé par simple click ou par la définition d'un rectangle

#### 4-11 - Zoom arrière

Le zoom avant peut être réalisé par simple click ou par la définition d'un rectangle

#### 4-12 - Mesure de longueur

Un click sur cet outil et la définition d'une ligne brisée permettent de calculer la longueur de cette ligne. Le résultat est affiché dans la barre d'outils associée à la fenêtre "données",

à droite du bouton *Mesurer sélection*. L'unité (mètre ou kilomètre) est précisée.

| ł | 2000 m<br>2'km  | And a state of the state of the |                |
|---|-----------------|----------------------------------------------------------------------------------------------------|----------------|
| 1 | Mesurer sélecti | n Lg : 13.753 Km 👂 (                                                                                                    | Basculer écran |
|   | Date obs.       | Nom latin/complet                                                                                                    | Eff. précis    |
|   | 19/10/2012      | Carex chordorr                                                                                                    |                |

#### 4-13 - Mesure de surface

Un click sur cet outil et la définition d'un polygone permettent de calculer la surface et le périmètre de ce polygone. Le résultat est affiché dans la barre d'outils associée à la fenêtre "données", à droite du bouton

Mesurer sélection. L'unité de mesure du périmètre (mètre ou kilomètre) est précisée. La surface est mesurée en hectares (Ha)

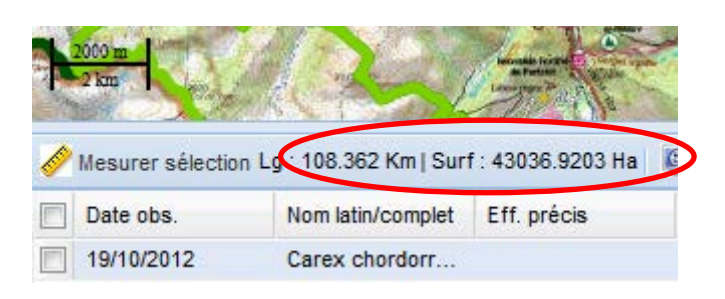

4-14 - Sauvegarder l'emprise

Permet de sauvegarder l'emprise en cours (Affichage d'une zone particulière que l'utilisateur souhaite réutiliser)

#### 4-15 - Zoomer sur l'emprise sauvegardée

Permet de recadrer la fenêtre carte sur l'emprise sauvegardée à l'aide du bouton précédent.

#### 4-16 - Zoom précédent

Permet de retrouver l'emprise définie avant le dernier zoom ou le dernier déplacement.

#### 4-17 - Zoom suivant

Zoom suivant : Permet de retrouver l'emprise définie avant le click sur le bouton ቚ

#### 5) INFORMATIONS SUR L'ECHELLE ET LES COORDONNEES GEOGRAPHIQUES :

Les informations situées en bas à droite de la fenêtre carte concernent l'échelle d'affichage et les coordonnées géographique du point survolé par le curseur.

L'échelle d'affichage est liée au zoom effectué sur la fenêtre carte

Les coordonnées géographiques sont celles du point survolé par le curseur sur la fenêtre carte. Le premier chiffre donne l'abscisse du point (X), le deuxième donne l'ordonnée (Y). Les chiffres sont en degrés décimaux, le système de projection est longitude/latitude, WGS 84.

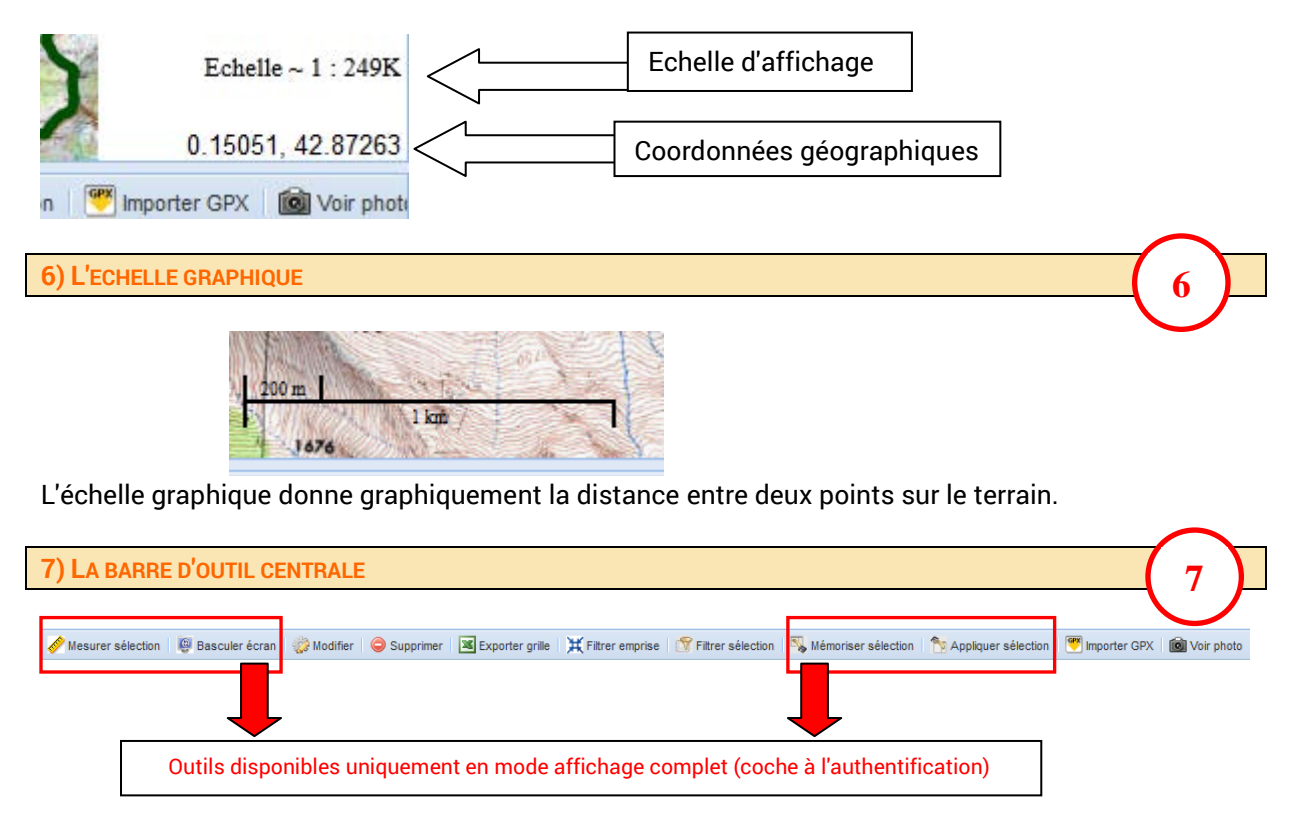

#### 7-1 - Mesurer la sélection

Mesurer sélection Calculer la longueur et la surface totale des points, lignes et polygones qui ont été préalablement sélectionnés dans la fenêtre carte ou dans la fenêtre "données".

5

Le résultat est affiché dans la barre d'outils associée à la fenêtre "données", à droite du bouton

Mesurer sélection. L'unité de mesure du périmètre (mètre ou kilomètre) est précisée. La surface est mesurée en hectares (Ha)

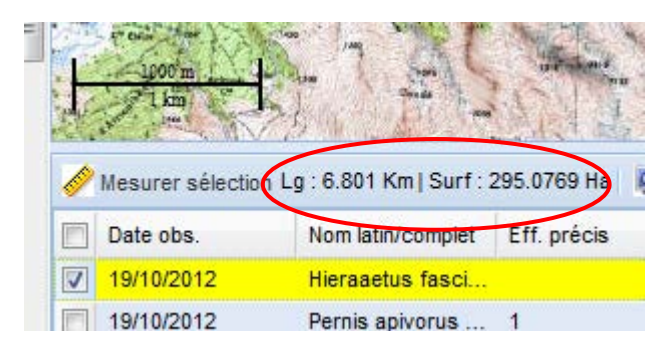

#### 7-2 - Basculer écran

Basculer écran Réorganiser les fenêtres "carte" et "données" verticalement. Un click entraine le déplacement de la fenêtre carte à gauche de l'écran et de la fenêtre "données" à droite de l'écran. Attention, dans cette configuration, certains outils ne sont plus visibles. Un nouveau click permet de retrouver la configuration de démarrage.

#### 7-3 - Modifier une observation

Modifier Modifier les données attributaires liées à une observation sélectionnée au préalable dans la fenêtre "carte" ou dans la fenêtre "données". Un click entraine l'ouverture du formulaire de modification des données

#### 7-4 - Supprimer une observation

#### Supprimer

Supprimer une ou plusieurs observations qui sélectionnée(s) au préalable dans la fenêtre "carte" ou dans la fenêtre "données"

#### 7-5 - Exporter la grille au format Excel

K Exporter grille

Exporter sous excel les données visibles dans la fenêtre "données"

#### 7-6 - Filtrer l'emprise

**H** Filtrer emprise Faire apparaitre dans la fenêtre "données" que les observations localisées dans l'emprise définie pour la fenêtre carte.

Tant que le bouton est activé, la fenêtre "données" est mise à jour à chaque modification du zoom et/ou de l'emprise de la fenêtre carte.

Toutes les observations visibles sur la fenêtre "carte" sont affichées dans la fenêtre "donnée", sans limitation de nombre de ligne.

Pour désactiver le filtre, actualiser la page en cliquent sur le bouton

🔜 situé en bas de page.

#### 7-7 - Filtrer la sélection

Filtrer sélection Permet de n'afficher, dans la fenêtre "carte" et dans la fenêtre "données", que les éléments sélectionnés.

Pour désactiver le filtre, actualiser la page en cliquant sur le bouton 📩 situé en bas de page.

#### 7-8 - Mémoriser la sélection

#### Némoriser sélection

rétablie grâce au bouton suivant.

#### 7-9 - Appliquer la sélection

#### No Appliquer sélection

des données visibles dans la fenêtre "carte" et la fenêtre "données".

#### 7-10 - Importer un fichier GPX

#### 🥙 Importer GPX

grâce à un GPS)

Un click sur le bouton entraine l'ouverture de la fenêtre suivante :

| Charg | ement - fichier GPX | COLUMN ACTIVITY OF THE OTHER ACTIVITY OF THE OTHER | ×                   |
|-------|---------------------|----------------------------------------------------|---------------------|
|       | GPX à importer :    | Sélectionner un fichier GPX                        | Parcourir           |
| Prêt  |                     | <b>~</b>                                           | Charger 🛛 🔀 Annuler |

Un click sur Parcourir...] permet d'aller chercher le fichier GPX dans l'arborescence de l'ordinateur.

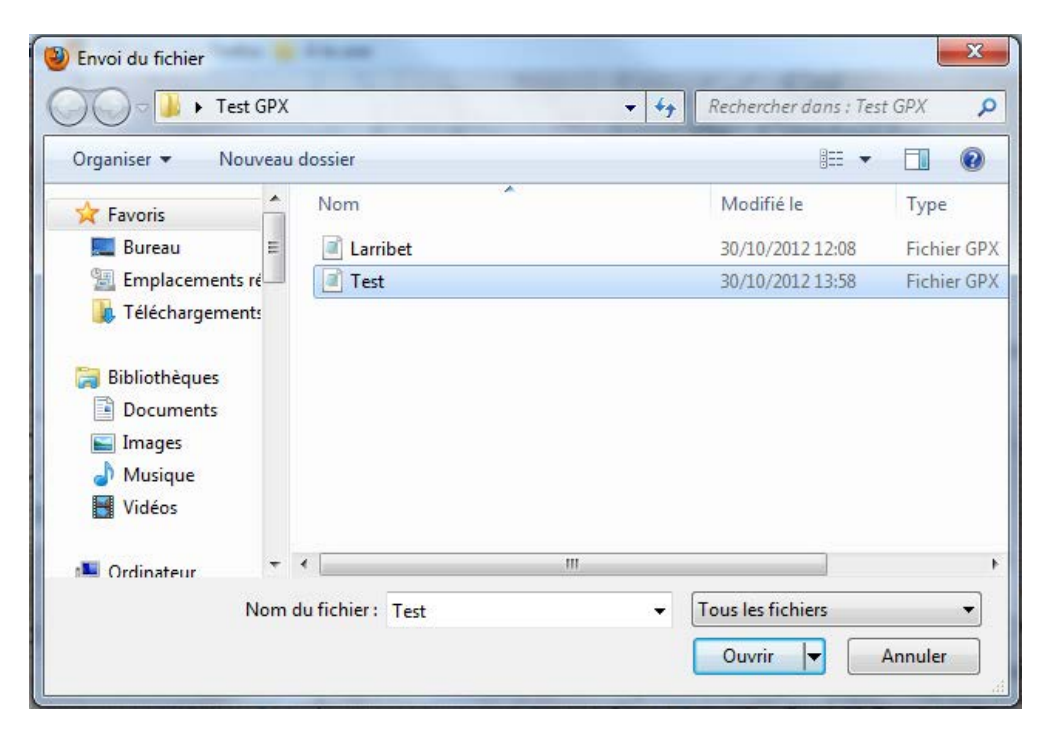

La sélection du fichier (un click) puis un click sur **Ouvrir** permet de sélectionner le fichier GPX à importer.

Une fois le fichier sélectionné, un click sur **Charger** entraine l'intégration du fichier.

Une nouvelle fenêtre s'ouvre. Elle permet de visualiser le ou les élément(s) stocké(s) dans le fichier GPX (localisation et données) :

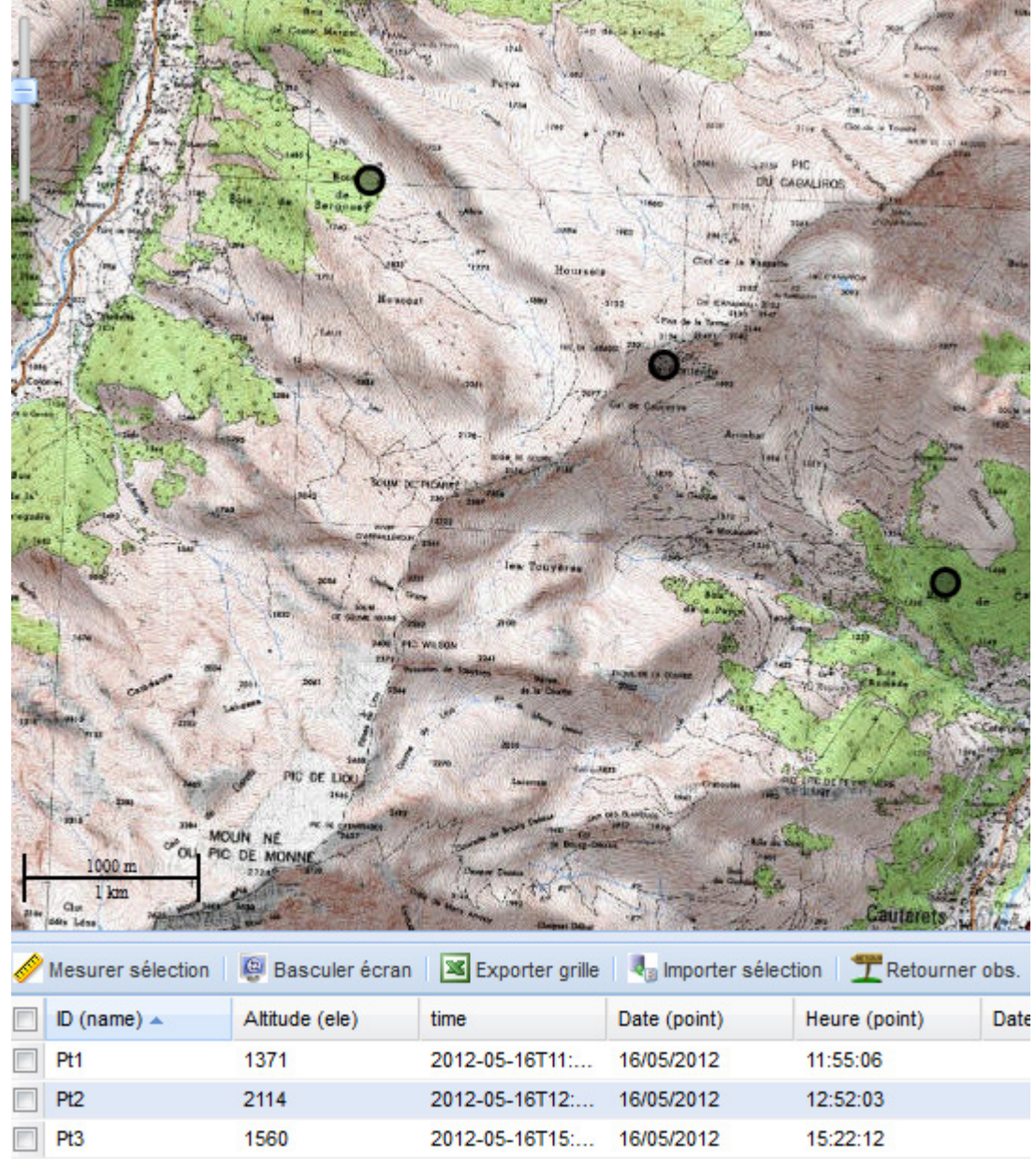

Le champ ID(name) donne le code de relevé qui avait été saisi lors de la collecte des points sur le terrain.

Les éléments à importer doivent être sélectionnés :

- un click sur l'objet dans la fenêtre "carte" (touche CTRL maintenue appuyée au clavier pour sélectionner plusieurs éléments)

- un click dans la case à cocher à gauche de la ligne concernant l'élément dans la fenêtre "données"
- un click dans la case à cocher à gauche des en-têtes de colonne dans la fenêtre "Données" pour

sélectionner tous les éléments

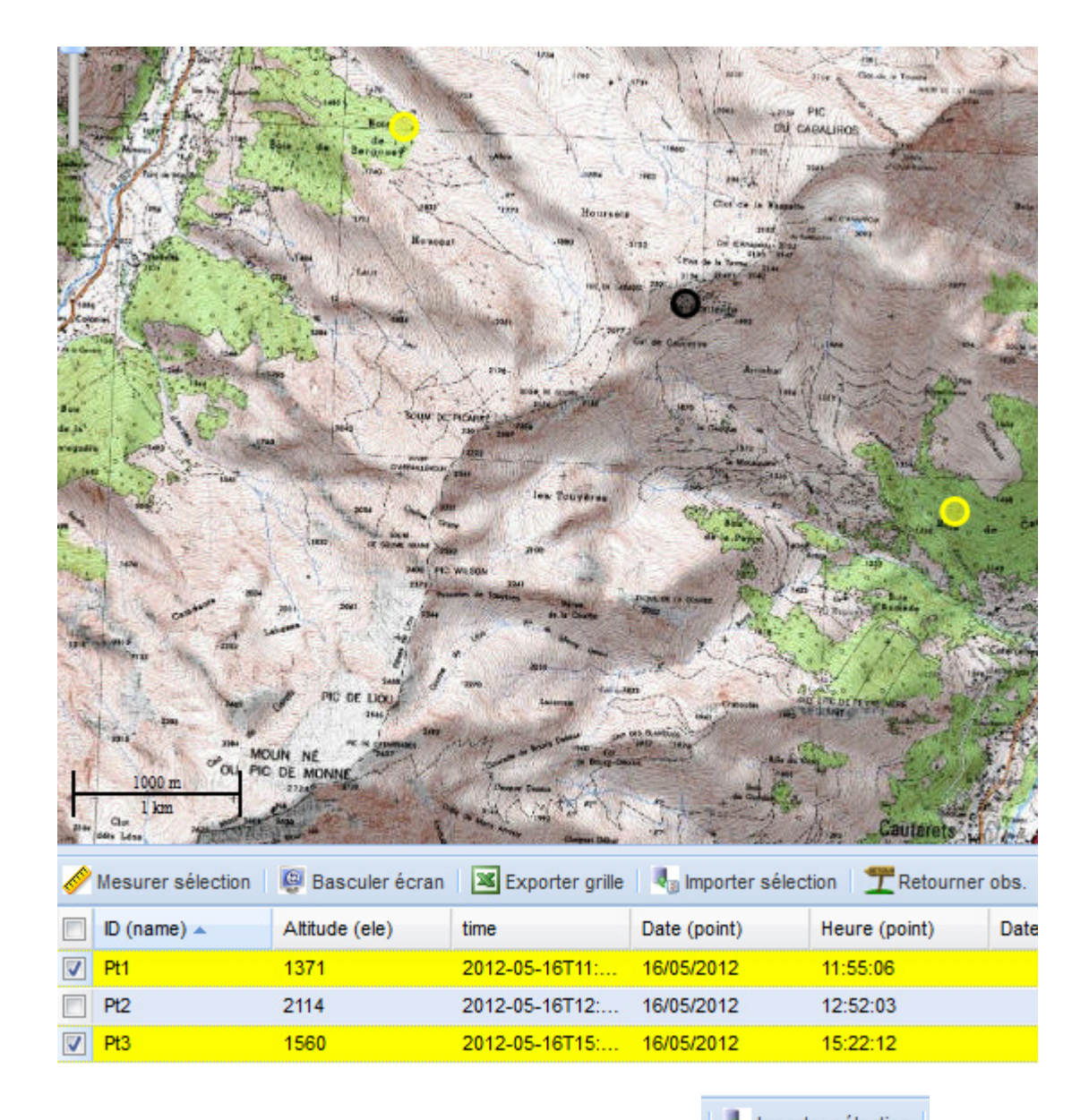

Une fois que les éléments à importer sont sélectionnés, un click sur d'importer les éléments dans l'application.

Pour chacun des éléments importés, un masque de saisie permettant de renseigner les données attributaires apparait. Le règne et l'espèce doivent être renseignés *a minima*.

Le champ "Relevé GPS" donne le code de relevé qui avait été saisi lors de la collecte des points sur le terrain.

Chaque élément peut être dupliqué si plusieurs espèces ont été vues sur un même point en cliquant sur le bouton

Pour enregistrer l'élément après avoir renseigné le formulaire, cliquer sur

L'importation de l'élément peut être annulée en cliquant sur le bouton

Enregistrer

Il est aussi possible de quitter la procédure d'importation en cliquant sur

Remarque : Lors de l'importation d'une série d'éléments, l'espèce renseignée lors de l'importation du premier élément est renseignée par défaut pour les éléments suivants.

STOP Quitter

8

A la fin de la procédure d'importation du fichier GPX, cliquer sur

#### 7-11 - Voir la photographie associée à l'observation

🔯 Voir photo

sélectionné l'observation.

8) LA FENETRE "DONNEES"

Cette fenêtre permet de visualiser une partie des données attributaires associées aux éléments saisis.

Opérations sur la fenêtre de données :

#### 8-1 - Sélection

Les données peuvent être sélectionnées via la fenêtre "données" (case à cocher à gauche de la fenêtre

| Date obs.  | Nom latin/complet                     | Eff. précis | Type eff./Unité | Phénologie | Commune          | Numérisateur 🔺 | Observateurs  | Règne    | Etude      | Protocole      | Diffusable |
|------------|---------------------------------------|-------------|-----------------|------------|------------------|----------------|---------------|----------|------------|----------------|------------|
| 17/10/2012 | Pelouses à Carex lasiocarpa           | 1           |                 |            | Oloron-Sainte-M  | Lapenu Pierre  | Lapenu Pierre | Habitat  | Hors étude | Hors protocole | Oui 🔺      |
| 19/10/2012 | Gagea lutea (L.) Ker Gawl.            |             |                 | Plantule   | Arrens-Marsous   | Lapenu Pierre  | Lapenu Pierre | Plantae  | Hors étude | Hors protocole | Oui        |
| 19/10/2012 | Achaeta littoralis Lasserre, 1968     | 2           | Oeuf/ponte      | Femelle    | Estaing          | Lapenu Pierre  | Lapenu Pierre | Animalia | Hors étude | Hors protocole | Oui        |
| 18/10/2012 | Hieraaetus pennatus (Gmelin, 1788)    | 1           | Adulte          | Mâle       | Cauterets        | Lapenu Pierre  | Lapenu Pierre | Animalia | Hors étude | Hors protocole | Oui        |
| 19/10/2012 | Pelouses pérennes denses et stepp     | 4           | Simple          | Bon        | Arrens-Marsous   | Lapenu Pierre  | Lapenu Pierre | Habitat  | Hors étude | Hors protocole | Oui =      |
| 19/10/2012 | Aquila nipalensis Hodgson, 1833       |             |                 |            | Ayros-Arbouix    | Lapenu Pierre  | Lapenu Pierre | Animalia | Hors étude | Hors protocole | Oui        |
| 19/10/2012 | Aquila chrysaetos (Linnaeus, 1758)    |             |                 |            | Arcizans-Avant   | Lapenu Pierre  | Lapenu Pierre | Animalia | Hors étude | Hors protocole | Oui        |
| 18/10/2012 | Hieraaetus pennatus (Gmelin, 1788)    |             | Adulte          | Mâle       | Arrens-Marsous   | Lapenu Pierre  | Lapenu Pierre | Animalia | Hors étude | Hors protocole | Oui        |
| 19/10/2012 | Bellis perennis L.                    |             |                 |            | Arras-en-Lavedan | Lapenu Pierre  | Lapenu Pierre | Plantae  | Hors étude | Hors protocole | Oui        |
| 19/10/2012 | Hieraaetus fasciatus (Vieillot, 1822) |             |                 |            | Arcizans-Avant   | Lapenu Pierre  | Lapenu Pierre | Animalia | Hors étude | Hors protocole | Oui        |
| 19/10/2012 | Hieraaetus pennatus (Gmelin, 1788)    | 1           | Adulte          | Mâle       | Cauterets        | Lapenu Pierre  | Lapenu Pierre | Animalia | Hors étude | Hors protocole | Oui        |
| 19/10/2012 | Pernis apivorus (Linnaeus, 1758)      | 1           | Adulte          | Femelle    | Cauterets        | Lapenu Pierre  | Lapenu Pierre | Animalia | Hors étude | Hors protocole | Oui        |
| 19/10/2012 | Pelouses à Carex limosa               | 1           | Simple          | Moyen      | Arras-en-Lavedan | Lapenu Pierre  | Lapenu Pierre | Habitat  | Hors étude | Hors protocole | Oui        |
| 19/10/2012 | Pelouses à Carex lasiocarpa           | 1           |                 |            | Arras-en-Lavedan | Lapenu Pierre  | Lapenu Pierre | Habitat  | Hors étude | Hors protocole | Oui 🔻      |

#### 8-2 - Tris

Les données de chaque colonne peuvent être triées par ordre croissant ou décroissant (click sur la flèche à droite de l'en-tête de colonne

| Date obs.  | <ul> <li>Nom latin/complet</li> </ul> |
|------------|---------------------------------------|
| 16/05/2012 | AZ↓ Tri croissant                     |
| 29/10/2012 | ZI Tri décroissant                    |
| 20/10/2012 | AV                                    |

#### 8-3 - Choix des colonnes affichées

Les colonnes affichées peuvent être sélectionnées par click sur la flèche à droite d'un des en-têtes de colonne, choix de "colonne" dans la liste déroulante et coche ou décoche des colonnes :

| interestion Mesurer sélection | n 🚇 Basculer écran 🏼 🍪 Mod  | Altitude      |
|-------------------------------|-----------------------------|---------------|
| Date obs.                     | Nom latin/complet Eff. préc | Rq localisat. |
| 16/05/2012                    | Az↓ Tri croissant           | Commune       |
| 29/10/2012                    | ZA↓ Tri décroissant         | INSEE         |
| 29/10/2012                    | Colonnes                    | Lieu-dit      |
| ✓ 11/07/2012                  | Colonnes                    | N° dép.       |
| 29/10/2012                    | Grouper par ce champ        | Dép.          |
| 29/10/2012                    | Afficher par groupes        | Rq obs.       |

#### 8-4 - Groupes

Les données peuvent être groupées (les mêmes valeurs dans un même champ sont regroupées) par click sur la flèche à droite de la colonne choisie et choix de "Grouper par ce champ" dans la liste déroulante :

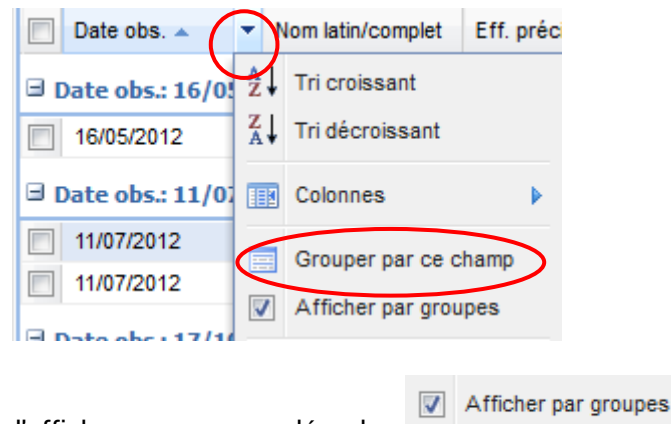

Pour supprimer l'affichage par groupe, décocher

#### 8-5 - Filtres

Les données peuvent être filtrées, colonne par colonne par click sur la flèche à droite de la colonne choisie et choix de "Filtres" dans la liste déroulante.

| 🔲 Date obs. 🔻 | lom latin/complet Eff. précis |
|---------------|-------------------------------|
| 29/10/2012    | A Tri croissant               |
| 29/10/2012    | Z Tri décroissant             |
| 29/10/2012    | A                             |
| 29/10/2012    | Colonnes 🕨                    |
| 22/10/2012    | Grouper par ce champ          |
| 19/10/2012    |                               |
| 19/10/2012    | Arricher par groupes          |
| 19/10/2012    | Filtres                       |
|               |                               |

Pour les champs texte, le filtre est activé en tapant une chaine de caractère dans la case.

Cette chaine de caractère peut être un mot complet ou une partie de mot. Plusieurs chaines de caractère peuvent être combinées, séparées par des doubles barres verticales : || Pour obtenir ces barres verticales, maintenir la touche "Alt Gr" appuyée et taper "6" au clavier. Dans l'exemple suivant, on sélectionne les plantes et les animaux. Les habitats ne sont pas sélectionnés:

| 🎦 Appliquer sé | 🎦 Appliquer sélection 🛛 🖤 Importer GPX 🛛 🔞 Voir photo |                    |   |  |  |  |  |
|----------------|-------------------------------------------------------|--------------------|---|--|--|--|--|
| <i>Règn</i> e  | Etude Pro                                             | otocole Diffusable |   |  |  |  |  |
| Animalia       | AZ↓ Tri croissant                                     | ocole Oui          |   |  |  |  |  |
| Animalia       | Z↓ Tri décroissant                                    | ocole Oui          |   |  |  |  |  |
| Animalia       | A.                                                    | ocole Oui          |   |  |  |  |  |
| Animalia       | Colonnes                                              | iocole Oui         |   |  |  |  |  |
| Plantae        | Grouper par ce cham                                   | ocole Oui          |   |  |  |  |  |
| Animalia       | Afficher per crouper                                  | ocole Oui          |   |  |  |  |  |
| Plantae        | Arricher par groupes                                  | ocole Oui          |   |  |  |  |  |
| Plantae        | Filtres                                               | Ani  Pla           | ٦ |  |  |  |  |
| Plantae        | Hors étude Ho                                         |                    |   |  |  |  |  |

Pour les champs date, le filtre peut porter sur une date précise ou sur une période.

| Filtres          | Þ | Avant le |   |
|------------------|---|----------|---|
| Gagea lutea (L.) |   | Après le |   |
| Hieraaetus penn  |   | •        |   |
| Ondatra zibethic | 1 | Le       | • |

Pour les champs numériques, le filtre peut porter sur un nombre précis, sur un nombre minimum ou sur un nombre maximum.

| Filtres | Þ        | < | Þ  | 3 |
|---------|----------|---|----|---|
|         | Plantule | > | þe | 3 |
| Adulte  | Mâle     | _ | )e | 3 |
|         |          | = | Þe | a |

Remarque : Les en-têtes de champs sur lesquels un filtre est activé apparaissent en gras et italiques.

Attention Si on décoche l'affichage d'un champ sur lequel un filtre est activé, le champ n'est plus visible mais le filtre reste actif.

| 9) LA BARRE D'OUTILS "DONNEES"                                               | 9          |
|------------------------------------------------------------------------------|------------|
|                                                                              | Ś          |
| 🖣 Page 🔢 sur 1 🕨 🕅 🤔 Affichage 20 🔽 lignes 🔟 Se déconnecter 🙎 Observateurs 🕍 | Structures |

#### 9-1 - Déplacement entre les différentes fenêtres

**Page 1 sur 3 Ces boutons permettent de se déplacer dans les différentes pages de données.** Attention : Les objets visibles dans la fenêtre carte sont ceux qui sont visible dans la page de données en cours.

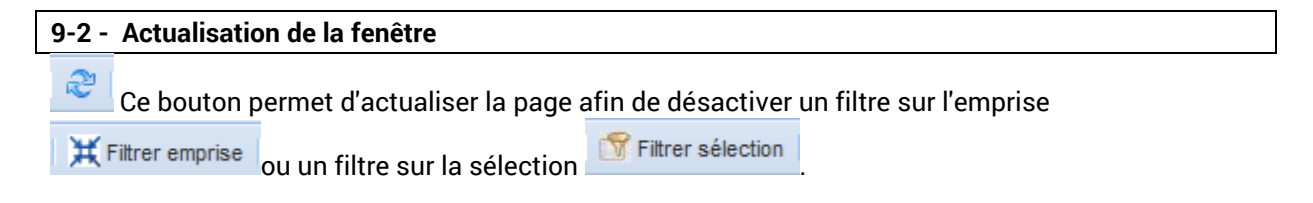

#### 9-3 - Choix du nombre de lignes (et d'objets associés) affichées

Affichage 20 Y lignes

Le nombre de lignes affichées dans la fenêtre "données" (et donc le nombre d'objets visibles dans la fenêtre carte) peut être paramétré.

Attention, l'affichage d'un grand nombre d'éléments peut ralentir l'affichage des données.

#### 9-4 - Déconnexion

O Se déconnecter

Ce bouton permet de se déconnecter de l'application. La fenêtre de connexion apparait après confirmation de la déconnexion de l'utilisateur en cours.

#### 9-5 - Ajout ou modification d'un observateur

Ce bouton permet de consulter la liste des observateurs et de rajouter un observateur manquant. Un élément rajouté apparait dans les listes déroulantes.

#### 9-6 - Ajout ou modification d'une structure

Structures

Ce bouton permet de consulter la liste des structures et de rajouter une structure manquante. Un élément rajouté apparait dans les listes déroulantes.

#### IV) LA SAISIE DES DONNEES

1) SAISIE D'UNE OBSERVATION

#### 1-1 - Saisie de la localisation de l'observation

Le choix d'un des trois outils de dessin (point 🧖, ligne 🖉 ou polygone 🖉) dans la barre d'outils associée à la fenêtre "carte" permet de saisir la localisation d'une nouvelle observation.

|                                                 | Saisie des observations       |                                     |                                |                                      |
|-------------------------------------------------|-------------------------------|-------------------------------------|--------------------------------|--------------------------------------|
| 1-2 - Saisie des données attributaires          |                               | Détail des                          | informations                   |                                      |
| Une fois que la localisation de l'observation a | Nom de l'étude :              | Hors étude                          |                                |                                      |
| one fois que la localisation de l'observation à | Libelé du protocole :         | Hors protocole                      |                                |                                      |
| été saisie, le masque de saisie des données     | Moment de l'observation :     | Jour Debut-fin Saisie Ibre          | Numéro de l'observation :      |                                      |
|                                                 |                               |                                     | Heure d'observation :          | X                                    |
| attributaires apparait :                        | Garra Espàce (nom usual)      | C Faune C Hore C Habitat            | Keeve ors :                    | 0 1610508071608350                   |
|                                                 | Genre Espèce (nom latin)      | Sammer I caractives                 | Latitude :                     | 42.922992602240036                   |
|                                                 | Effectif :                    | Précis Mixi-maxi Sasse lbre         | Altitude :                     | 0                                    |
| 1-2-1 - Les champs obligatoires                 |                               | 0                                   | Commune :                      | Laruns (64320)                       |
|                                                 | Type d'effectif               | Sélectionnez 💌                      | Lieu-dit :                     | Sélectionnez 🗶                       |
| (Observateur, date et nom latin) :              | Phénologie                    | Sélectionnag                        | Remarque de localisation :     |                                      |
|                                                 | Précision :                   | Sélectionnez                        | Numérisateur :                 | Lapenu Pierre                        |
|                                                 | Liste des observateurs :      | Sélect pour aput 💌 Suppr. sélection | Late des structures :          | Sélect pour ajout 💌 Suppr. sélection |
| Trois champs sont obligatoires :                |                               | Lapenu Pierre                       |                                | PNP                                  |
| - l'observateur                                 |                               |                                     |                                |                                      |
|                                                 | Remarques sur l'observation : |                                     | Decsion de valdación :         |                                      |
| - la date,                                      |                               |                                     |                                |                                      |
| la nom latin (au nom complet nour les           | Statut de validation :        | Sélectionnez 📉                      | Validateur :                   |                                      |
| - le nom latin (ou nom complet pour les         |                               |                                     | Diffusable :                   |                                      |
| habitats)                                       | Prêt                          | Photo:                              | (P) (P) Microsoft ( C+ Subset) | 🕼 Duskaver 🖌 Enregistrer 🔞 Annuk     |
|                                                 |                               |                                     |                                |                                      |
|                                                 |                               |                                     |                                |                                      |

Liste des observateurs : Sélect pour ajout V Suppr. sélection Dupont T

Conservatoire d'espaces naturels Centre-Val de Loire

Le champ "observateur" est renseigné par défaut avec le nom de la personne qui s'est connectée à l'application. Il peut être modifié, d'autres observateurs peuvent être rajoutés.

Plusieurs valeurs peuvent être renseignées dans le champ Liste des observateurs : saisi peut être supprimé en le sélectionnant et en cliquant sur "Suppr. sélection"

| Liste des observateurs : | Sélect. pour ajout 💙 Suppr. sélection |
|--------------------------|---------------------------------------|
|                          | Dupont T                              |
|                          |                                       |
|                          |                                       |

Le champ "date" doit être précisé. Un calendrier apparait sur click :

Une période peut être précisée, ou une valeur libre comprenant *a minima* une année.

| ment de l'observation : | Jour Début-fin Saisie libre |       |      |    |    |    |    |
|-------------------------|-----------------------------|-------|------|----|----|----|----|
|                         |                             |       |      |    |    |    |    |
| Règne :                 | 🔍 Octobre 2012 🔻 下          |       |      |    |    |    |    |
| Nom simplifié           | L                           | М     | М    | J  | V  | S  | D  |
|                         | 1                           | 2     | 3    | 4  | 5  | 6  | 7  |
| Nom complet             | 8                           | 9     | 10   | 11 | 12 | 13 | 14 |
| Effectif :              | 15                          | 16    | 17   | 18 | 19 | 20 | 21 |
|                         | 22                          | 23    | 24   | 25 | 26 | 27 | 28 |
|                         | 29                          | 30    | 31   | 1  | 2  | 3  | 4  |
| Unité                   | 5                           | 6     | 7    | 8  | 9  | 10 | 11 |
| Etat de conservation    | Aujourd'hui                 |       |      |    |    |    |    |
| Précision ·             | Solo                        | ction | 1007 |    | _  |    |    |

#### 1-2-2 - Méthode de saisie du nom usuel et du nom latin (faune et flore) :

Le champ "nom latin" (ou "nom complet" pour les habitats) doit être précisé.

| Genre Espèce (non       | n <b>latin)</b> Saisissez 3 car | actères    | <b>~</b> 0 |
|-------------------------|---------------------------------|------------|------------|
| Nom complet Sais        | issez 3 caractères              | <b>~</b> ( |            |
| e 1 : préciser le règne | Règne : 🔘 Faune                 | ) Flore    | 💿 Habitat  |

Etape 2 : Saisir le nom latin directement ou saisir le nom usuel (un ou plusieurs nom(s) latins(s) sont alors proposés dans la liste déroulante).

- débuter la saisie (taper quelques caractères)

| Règne :                  | 💿 Faune i 🔘 Flore 🛛 💿 Habita | t |
|--------------------------|------------------------------|---|
| Genre Espèce (nom usuel) | Ч                            | ~ |
| Genre Espèce (nom latin) | Ragondin                     | * |
| Effectif :               | Raie                         | - |
|                          | Raie-papillion               | = |
|                          | Raies,                       |   |

- choisir le genre dans la liste déroulante

| Règne : 💿 Faune          |             | Flore      | 🔘 Habita | t |
|--------------------------|-------------|------------|----------|---|
| Genre Espèce (nom usuel) | Raie        |            |          | * |
| Genre Espèce (nom latin) | Saisissez 3 | caractères |          | ~ |

- taper un espace (les différentes combinaisons genre/espèce apparaissent)

| Genre Espèce (nom usuel)      | Raie                  | ¥ |
|-------------------------------|-----------------------|---|
| Genre Espèce (nom latin)      | Raie africaine        | • |
| Effectif :                    | Raie blanche          |   |
|                               | Raie bouclée          |   |
|                               | Raie brunette         |   |
| Age                           | Raie chardon          | Ξ |
| Sexe                          | Raie circulaire       |   |
| Précision :                   | Raie de Richardson    |   |
| Liste des observateurs :      | Raie de Rondelet      |   |
|                               | Raie douce            | - |
|                               | Raie étoilée          |   |
|                               | Raie fleurie          |   |
|                               | Raie lisse            |   |
| Remarques sur l'observation : | Raie Manta, Fafa Piti |   |
|                               | Paia maláa            | Ŧ |

- Choisir la combinaison genre/espèce dans la liste déroulante.

| Genre Espèce (nom usuel) | Raie étoilée           | ~ |
|--------------------------|------------------------|---|
| Genre Espèce (nom latin) | Saisissez 3 caractères | ~ |

La mise à jour du nom usuel entraine la mise à jour du nom latin ou du nom complet, ou la limitation de la liste déroulante si plusieurs noms latins peuvent être associés au nom usuel.

| Genre Espèce (nom usuel) | Raie étoilée                  | ~ |
|--------------------------|-------------------------------|---|
| Genre Espèce (nom latin) | Raja asterias Delaroche, 1809 | ~ |

Cette mise à jour peut prendre quelques secondes.

| 1-2-3 - Saisie et modification des structures impliquées : |                        |                                                        |
|------------------------------------------------------------|------------------------|--------------------------------------------------------|
| Le champ                                                   | Liste des structures : | fonctionne de la même façon que le champ "Observateur" |
|                                                            |                        |                                                        |
| 1-2-4 - Ass                                                | sociation d'une photog | Jraphie à l'observation :                              |
| Le champ<br>observatio                                     | Dhoto:                 | permet d'associer une photographie à une               |
|                                                            |                        |                                                        |
|                                                            |                        |                                                        |
|                                                            |                        | Daga                                                   |

| Un click sur l'icône représentant un appareil photo permet de<br>faire apparaitre la fenêtre suivante :                                                                                                    | Nom de la photo :                                                    |  |  |
|----------------------------------------------------------------------------------------------------|----------------------------------------------------------------------|--|--|
| Le nom de la photographie ainsi qu'un commentaire peuvent                                                                                                    |                                                                      |  |  |
| être saisis. Un click sur Parcourir permet d'aller chercher                                                                                                    |                                                                      |  |  |
| La photographie doit ensuite être importée par click sur le bouton                                                                                                    |                                                                      |  |  |
| La liaison entre l'observation et la photographie doit enfin                                                                                                    |                                                                      |  |  |
| être enregistrée par click sur le bouton                                                                                                    | Commentaires :                                                       |  |  |
|                                                                                                    |                                                                      |  |  |
| 1-2-5 - Coordonnées géographiques d'une observation<br>ponctuelle :                                                                                                    | Photo à importer : Sélectionner un fichier image   Parcourir<br>Prêt |  |  |
| Lors de la saisie d'un point, le champ<br>(coordonnées géographiques du point). Ils peuvent être modifiés manuellement afin de préciser la<br>localisation de l'observation. les coordonnées géographiques sont en degrés décimaux, WGS 84. |                                                                      |  |  |
| 1-2-6 - Cas des autres champs du formulaire de saisie :                                                                                                    |                                                                      |  |  |
| Les autres champs doivent être complétés soit via des listes dé<br>saisissant des données libres dans un champ texte.                                                                                                    | roulantes classiques soit en                                         |  |  |
| 1-2-7 - Enregistrement de l'observation :                                                                                                    |                                                                      |  |  |
| A la fin de la saisie, un click sur <b>Chregistrer</b> , permet d'enregis<br>données attributaires)                                                                                                    | strer l'observation (localisation et                                 |  |  |

Chargement - fichier photo

#### 1-2-8 - Annulation de la saisie :

🔀 Annuler Un click sur

#### 2) - DUPLICATION D'UNE OBSERVATION

🕒 Dupliquer Un click sur permet de valider l'observation en cours et de la dupliquer afin de saisir des données concernant une autre espèce observée dans la même zone (point, ligneou polygone)

annule la saisie en cours.

L'ensemble des données saisies dans le formulaire précédent est conservé, mis à part les données concernant l'espèce observée qui doivent être modifiées.

#### V) LA CONSULTATION OU LA MODIFICATION DES DONNEES

Un double click sur un ligne de la fenêtre "données" ou sur un objet avec l'outil sélection ( permet d'accéder au formulaire de consultation ou de modification des données attributaires.